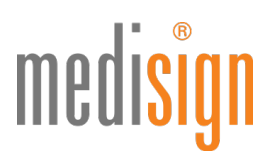

## QUICKGUIDE ZUR ANTRAGSTELLUNG IHRES MEDISIGN PRAXISAUSWEISES (SMC-B)

Stand: 08.06.2018

# medisign

### Aufruf des medisign Antragsportals

1. Bitte klicken Sie auf einen der folgenden Links, um zum Antragsportal zu gelangen:

- aus dem Internet: www.smc-b.de/portal
- aus dem KV-SafeNet: medisign.kv-safenet.de

Auf der Startseite können Sie entweder einen vorbefüllten Antrag oder einen leeren Antrag starten. Bitte nutzen Sie aktuell die Option "leeren Antrag starten". Geben Sie zunächst Ihre BSNR ein und wählen Sie dann die Art der Betriebsstätte aus (Betriebsstätte Arzt oder Psychotherapeut).

| medi <mark>sign</mark>                                                                                                    |               |                                                                                             | Sie sind    ANMELDEN  nicht angemeldet                                   | 2+ REGISTRIEREN |
|----------------------------------------------------------------------------------------------------|---------------|---------------------------------------------------------------------------------------------|--------------------------------------------------------------------------|-----------------|
| Neuen Antrag für einen Praxisausweis (SMC-B) für Ä                                                                                               | rzte erstelle | en                                                                                          |                                                                          |                 |
| Falls Sie bereits eine <b>Vorgangsnummer von Ihrer KV erhalten</b> haben, geben Sie diese<br>bitte ein, um den vorbefüllten Antrag zu verwenden: |               | Falls Sie <b>keine Vorgangsnummer erhalte</b> r<br>Betriebsstättennummer (BSNR) ein, um mit | <b>n</b> haben, geben Sie bitte Ihre<br>t einem neuen Antrag zu starten. |                 |
| Vorgangsnummer 18-stellig                                                                                                    | oder          | BSNR 9-stellig                                                                              | Art der Betriebsstätte                                                   |                 |
|                                                                                                    |               |                                                                                             | Betriebsstätte Arzt                                                      | \$              |
| ■ VORBEFÜLLTEN ANTRAG ÖFFNEN                                                                                                    |               | NEUEN ANTRAG ERSTELLEN                                                                      |                                                                          |                 |
| Um Ihre existierenden Anträge und Karten einsehen zu können melden Sie sich bitte an.                                                            |               |                                                                                             |                                                                          |                 |

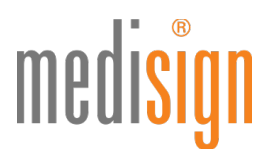

2. Nun öffnet sich der zu befüllende Antrag. Bitte geben Sie alle benötigten Daten ein, um den Antragsprozess zu vervollständigen.

| medi <mark>sign</mark>                  |                        |   | Sie sind<br>nicht angemeidet et AMMELDEN 🌢 REGISTRIEREN                                                                                                    |
|-----------------------------------------|------------------------|---|----------------------------------------------------------------------------------------------------|
| Antrag Praxisaus                        | weis (SMC-B) für Ärzte |   | Von Ihrer KV augefüllte Antragsdaten können nicht geändert werden. Solten Sie fehlerheite Angeben feistellen,<br>werden Sie Sich zur Korreiste bits an ihrer KV. Pfichteider ind mit einem * gewanzeichnet. |
| <ul> <li>Persönliche Angaben</li> </ul> |                        |   |                                                                                                    |
| Anrede +                                | Herr                   | • |                                                                                                    |
| Titel                                   | Dr. med.               | × |                                                                                                    |
| Nachname +                              | Mustermann             | × | Ihr Nachname, wie in Ihrem Ausweisdokument angegeben                                                                                                    |
| Vorname(n) +                            | Max                    | × | Ihre Vornamen, wie in Ihrem Ausweisdokument angegeben                                                                                                    |
| Geburtsname                             |                        |   | Ihr Geburtsname, wenn in Ihrem Ausweisdokument angegeben                                                                                                    |
| Geburtsdatum +                          | 12.12.1960             | 8 | Inr Geburtsdatum im Format TT.MM.[]]                                                                                                    |
| Geburtsort *                            | Testort                | × | Ihr Geburtsort, wie in Ihrem Ausweisdokument angegeben                                                                                                    |
| Staatsangehörigkeit +                   | Deutschland            | , |                                                                                                    |
| LANR *                                  | 123123123              | × | Inre Lebenslange Arztnummer                                                                                                    |
|                                         |                        |   | ♦ WEITER                                                                                                    |
| Meldeanschrift                          |                        |   |                                                                                                    |
| Betriebsstätte                          |                        |   |                                                                                                    |
| <ul> <li>Lieferung</li> </ul>           |                        |   |                                                                                                    |
| Bankverbindung und Rechnu               | ng                     |   |                                                                                                    |

3. Unter dem Punkt "Sicherheit" legen Sie bitte ein Sperr- und Kartenkennwort fest, das später als Sicherheitsmerkmal zur Freischaltung und Sperrung Ihrer SMC-B abgefragt wird.

| medi <mark>sign</mark>                                                                                                    |                                                                                                    | Acgenteidet HS<br>meike mustermannögign de                                                                                                    |
|----------------------------------------------------------------------------------------------------|----------------------------------------------------------------------------------------------------|----------------------------------------------------------------------------------------------------|
| Antrag Praxisausw<br>Vorgangsnummer 125160028PQOCg316K                                                                                                    | veis (SMC-B) für Ärzte                                                                                                    | Van ther IX augefülte Antregdaten können nicht geindert werden. Salten Sie fehlenube Angelein feitstellen,<br>werden SE Sich zur Kontekzur bits an ihre KX. Pflortdeder sind mit einem * gekenzuschnet.                                                                                                    |
| ✓ Persönliche Angaben                                                                                                    |                                                                                                    |                                                                                                    |
| <ul> <li>Meldeanschrift</li> </ul>                                                                                                    |                                                                                                    |                                                                                                    |
| ✓ Betriebsstätte                                                                                                    |                                                                                                    |                                                                                                    |
| ✓ Lieferung                                                                                                    |                                                                                                    |                                                                                                    |
| ✓ Bankverbindung und Rechnung                                                                                                    |                                                                                                    |                                                                                                    |
| Sicherheit                                                                                                    |                                                                                                    |                                                                                                    |
| Sperr- und Kartenkennwort +                                                                                                    | Mein Kennwart                                                                                                    | Vit Hinfe dezes ternworst konnen Sie die Kanze nach Ernetz austweren sowie bei Veruus sperren. Bise meiden Sie<br>einen Veruus umgenend bei unserer Sperrhotline.                                                                                                    |
| <ul> <li>Ich bin damt einverstanden, dass m<br/>Telematikinfrastruktur und aus der</li> <li>Die in Ziffer 7. der Allgemeinen Ges<br/>Die medisign GmbH darf meine Bes<br/>Körperschaften (Kassenarztliche Ve<br/>Darüber hinaus ist mir bekannt, dar</li> </ul> | nene Daten (Verschlusselungszertfikate), Vor- und Nachname, Anschrift Betriebsstätte) zum vereinfachten Austausch<br>n offentlichen internet erreichbar ist.<br>Chaftbacheingungen der medligen Grahèt enthaltenen Erläuterungen über den Umgang mit meinen personenbezogene<br>tandsdaten (personenbezogene Daten, die erforderlich sind, um das Vertragsverhältnis einschließlich seiner inhaltlich<br>erlingungen wiertegeben, sweit dies zu meiner Beratung und Bearbetrum gemeine Auftrages und dieses Vertragsver-<br>ss die zuständige Kassenärztliche Vereinigung bei Vorliegen eines KN-Spergrundes die Zertifikate meiner Fraxisausveis | ion Zertfikaten für die verschlusselte Kommunikation in einem Verzeichnisdienst bereitgestellt werden, der innerhalb der<br>Daten habe ich zur Kenntnis genommen.<br>In Augestaltung zu begrunden oder zu andern erheben, verarbeiten, speichern und nutzen und an die damit befassten<br>Binsisse durch die medugin GmbH erforderlich ist.<br>le (SMC-B) sperren darf. |
| CURBER ZURBER                                                                                                    | ng                                                                                                    | ◆ Meiter                                                                                                    |
| ¥ VERLASSEN                                                                                                    |                                                                                                    | RZWISCHDISPECHEN                                                                                                    |

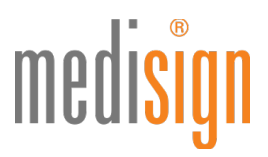

- 4. Sobald der Antrag vollständig ausgefüllt ist, klicken Sie bitte auf den Button "Zur Zusammenfassung und Bestellung".
- 5. Nun erscheint eine Zusammenfassung Ihrer Bestellung. Prüfen Sie bitte nochmals Ihre Angaben auf Richtigkeit und klicken abschließend auf "Antrag einreichen & kostenpflichtig bestellen".

| Bitte pri                          | üfen Sie abschließend Ihre Be                                                                  | stellung:                                                                                                    |                   |
|------------------------------------|------------------------------------------------------------------------------------------------|----------------------------------------------------------------------------------------------------|-------------------|
| 1 Stk.                             | Praxisausweis (SMC-B)                                                                          |                                                                                                    | vierteljährlich   |
|                                    | Ihr Praxisausweis. Abrechn                                                                     | ung pro Quartal                                                                                                    | 23,25€            |
|                                    | ausgestellt für                                                                                | Antragstellerin                                                                                                    |                   |
|                                    | Praxis Dr. Mustermann                                                                          | Frau Dr. med. Meike Mustermann                                                                                                    |                   |
|                                    | BSNR 503456789                                                                                 | LANR 123123123                                                                                                    |                   |
|                                    | Alleestr. 1                                                                                    | Teststr. 1                                                                                                    |                   |
|                                    | 12345 Testort                                                                                  | 12345 Testort                                                                                                    |                   |
|                                    | <b>\$</b> 0123-123456789                                                                       | geboren am 12.12.1960                                                                                                    |                   |
|                                    |                                                                                                | Staatsangehörigkeit Deutschland                                                                                                    |                   |
| Die Liefe<br>Die Rech<br>Fällige Z | erung erfolgt an Alleestr. 1, 12<br>hnungen werden per E-Mail al<br>ahlungen buchen wir vom Ko | 345 Testort zu Händen von Frau Dr. med. Meike Mustermann.<br>n meike.mustermann@praxis-mustermann.de geschickt.<br>nto DE62300606010006232344 ab.<br>ätigung der Kassenärztliche Vereinigung Rheinland-Pfalz. dass Ihr | re Betriehsstätte |

6. Nach dem Absenden Ihres Antrags erscheint eine Bestellbestätigung. Hier können Sie nun Ihren Antrag als PDF-Datei herunterladen und zur Wiedervorlage auf Ihrem PC speichern.

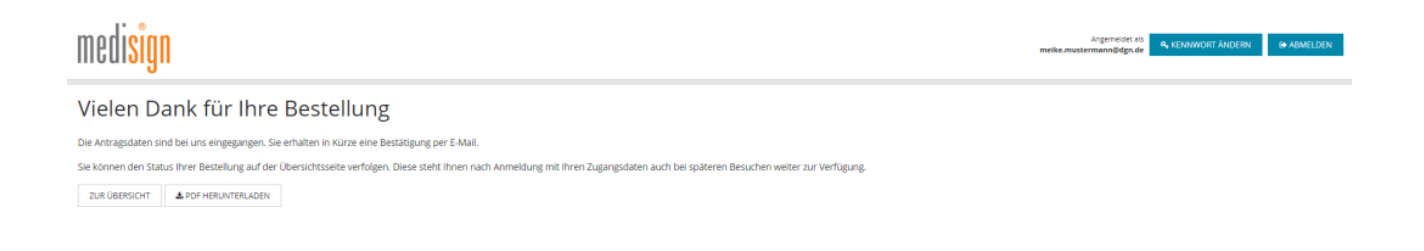

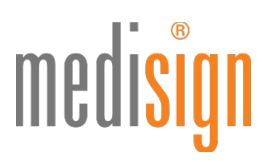

#### **Das passiert nach Antragseingang**

- 1. Ihre Unterlagen werden nun zur Prüfung und Freigabe an Ihre zuständige Kassenärztliche Vereinigung (KV) weitergeleitet.
- 2. Nach Freigabe der KV erfolgt die Produktion der SMC-B bei medisign.
- **3.** Die SMC-B erhalten Sie per Einschreiben eigenhändig an die im Antragsportal eingegebene Adresse. Der zugehörige PIN-Brief wird Ihnen drei Tage später als normale Briefsendung an Ihre Praxisadresse zugestellt.
- 4. Wenn Sie sowohl den Kartenbrief mit der SMC-B als auch den PIN-Brief erhalten haben, schalten Sie die Karte im medisign Antragsportal innerhalb von 14 Tagen frei (s. Quickguide Freischaltung, der auf <u>http://</u> <u>www.medisign.de/smcb</u> als PDF-Download zur Verfügung steht).

#### **Technischer Support**

Für Rückfragen steht Ihnen unser Kundencenter gerne zur Verfügung.

#### smcb@medisign.de oder 0211 77 008 390

(!)

Bitte nicht vergessen: Schalten Sie Ihren medisign Praxisausweis (SMC-B) nach Erhalt des PIN-Brief innerhalb von 14 Tagen frei. Nach Ablauf dieser Frist ohne Freischaltung wird die Karte in den Status "Karte endgültig nicht freigeschaltet" gesetzt und ist nicht mehr nutzbar.